## Remote Access to Embedded WEB by NAT Port Forwarding

(KX-UT670)

No. 22-016

Dec 22, 2011

Ver.1.0

**Panasonic Corporation** 

1

© Panasonic Corporation 2011

### Abstract about this document

This document describe about how to access to the WEB interface of phone which is located behind the router with NAT.

## **Revision history**

| Date         | Version  | Revision        | Firmware version |
|--------------|----------|-----------------|------------------|
| Dec 22, 2011 | Ver. 1.0 | Initial Release | All versions     |

# **Overview**

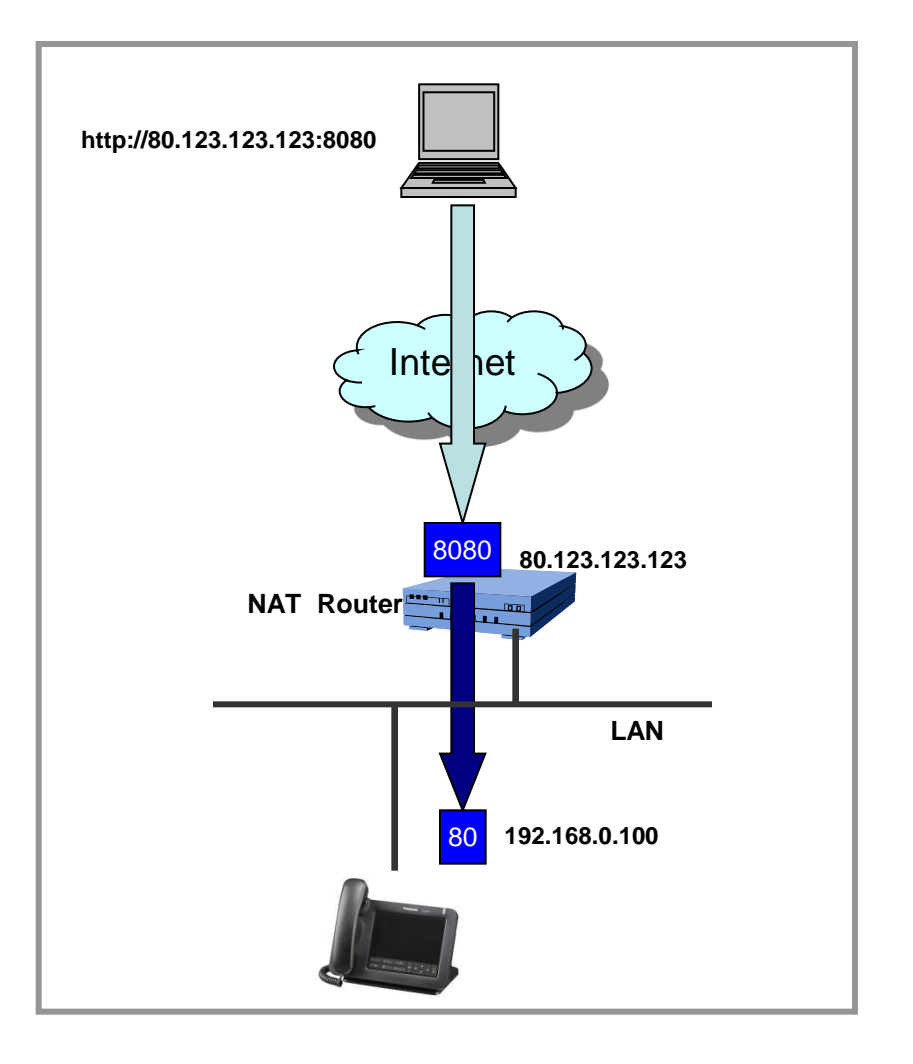

**Port forwarding** are well-known technologies for enabling internet remote access to local devices behind NAT router or firewall.

And special setting is required for accessing to the device behind NAT router.

Please refer to the following section for the setting method for Port forwarding to access to device behind NAT router.

- 1. UT670 settings
- 2. NAT Router settings
- 3. Remote Access to Embedded WEB

## 1. UT670 settings : Confirm IP address and embedded web

1-1. Confirm the IP address of KX-UT670.

1-1-1 : [Menu] ( Upper left of sheet key)  $\rightarrow$  [Settings]  $\rightarrow$  [About phone]  $\rightarrow$  [Status]

**1-1-2 : Confirm the IP address displayed on LCD.** 

#### 1-2. Embedded Web.

1-2-1 : [Menu] ( Upper left of sheet key) →[Settings] → [Network] →[Embedded web] →select [On]

#### NOTE!

The Web port of the unit will be closed automatically in the following conditions:

- The port close timer configured through the Web user interface expires (default 30 minutes).
- 3 consecutive unsuccessful login attempts occur.

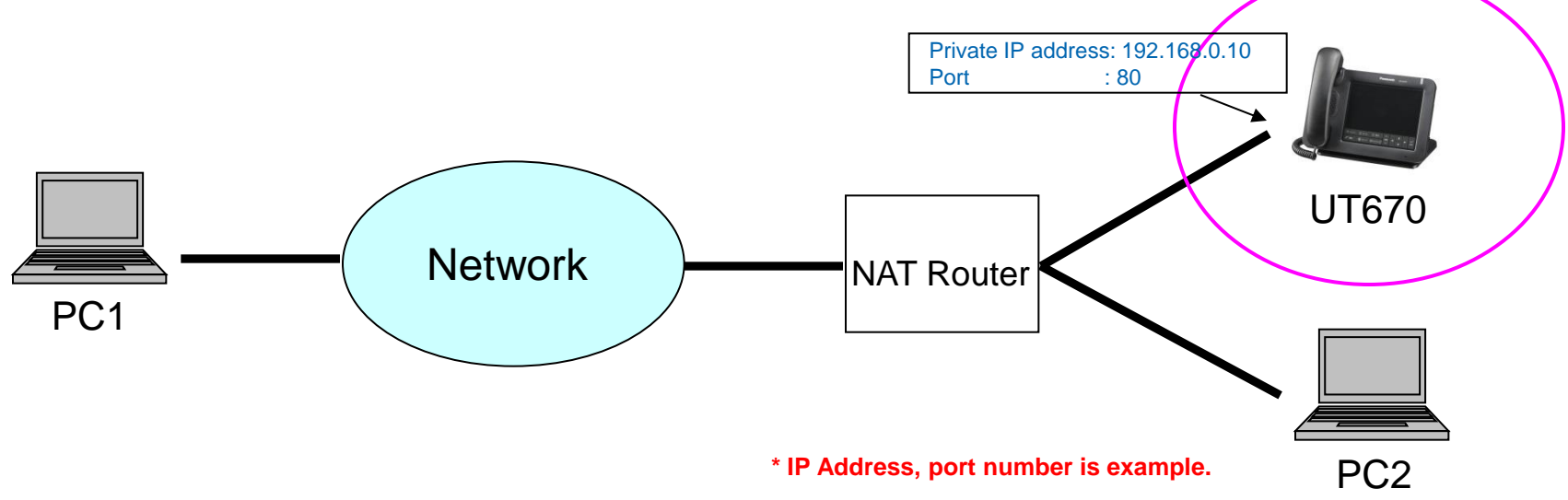

## 2. NAT Router settings for port forwarding

- 2-1. Access to the WEB user interface of NAT router by PC2.
- 2-2. Check the global IP address
- 2-3. Open "Port Forwarding (example)" page
- 2-4. Set the open WAN port number and select protocol (TCP,UDP)
- 2-5. Set the IP address (confirmed by 1-1) and port number (80) of UT670.

For details about the settings, see the manual of NAT router.

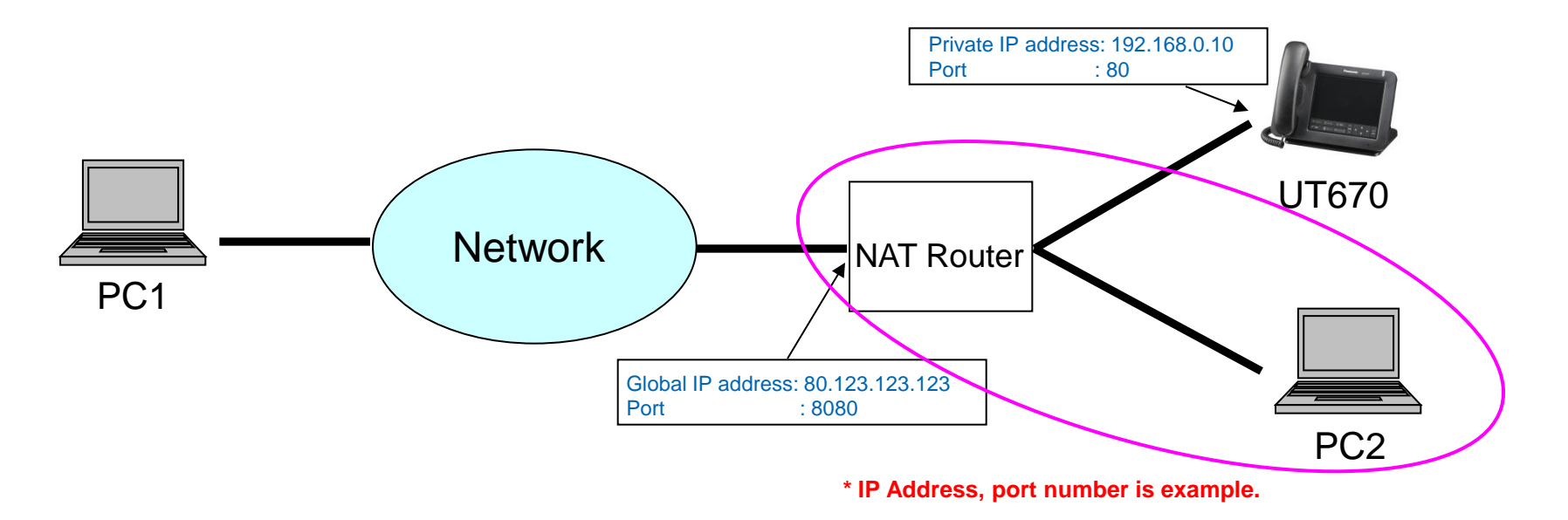

# 3. Remote Access to Embedded WEB from outside of NAT router

Operations of PC1.

- 1 : Open your Web browser.
- 2 : Enter NAT router URL (global IP address) and port number to Web browser (http://NAT router URL:port number) .

Then the authentication screen of UT670 is opened.

- 3 : Enter user name (admin) and password (adminpass) and click "OK".
- 4 : The Web user interface window is displayed.

Configure the settings for the unit as desired.

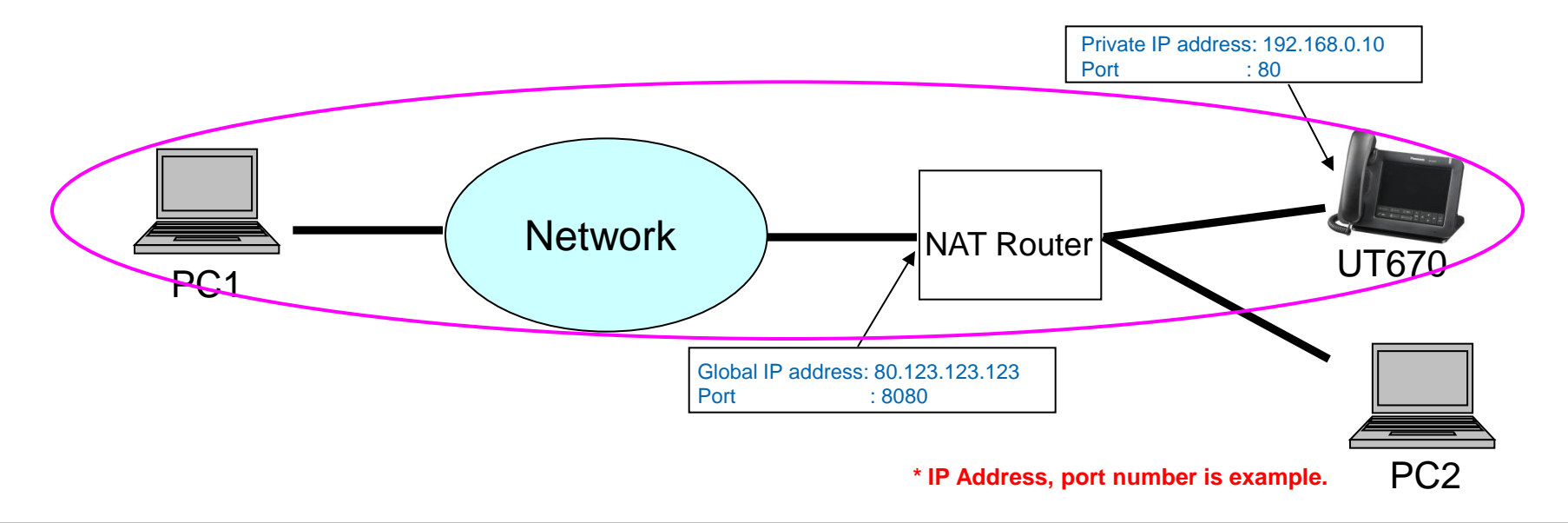